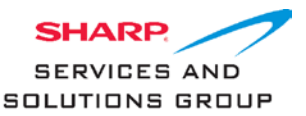

## Software Upgrade LC39LE440U/LC50LE440U

I. Copy the correct software (.pkg) to USB disk.

II. Turn on TV.

III. Press Menu, select Information, and then select Identification - check current version, press return.

IV. Insert the USB device to USB port on TV.

V. Turn TV power off.

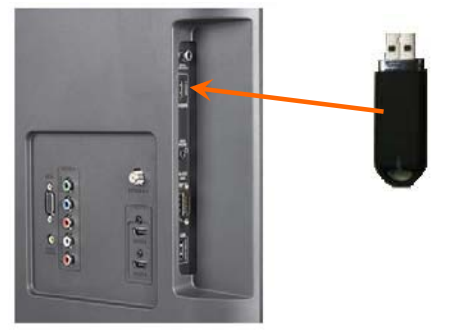

VI. Turn TV power on - TV will upgrade by itself after detecting the USB disk **Note:** There is no display during the upgrade. TV's LED will flash during upgrade process

VII. After upgrade process is complete, the TV will reboot.

VIII. Remove the USB disk from TV. **Note:** There are no prompts on the TV, remove the USB disk when the LED turns green

IX. Press Menu, Select Information, then Select Identification.

X. Check the version.

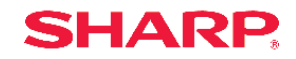